UEENSLAND RECONSTRUCTION AUTHORITY

# MARS Portal user guide in-field assessment

MARS | Queensland Reconstruction Authority

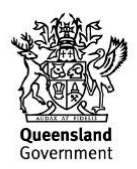

The Management and Reporting System (MARS) is a product of the Queensland Reconstruction Authority.

| Security classification                   | Approved for public distribution    |
|-------------------------------------------|-------------------------------------|
| Date of review of security classification | March 2019                          |
| Authority                                 | Queensland Reconstruction Authority |
| Document status                           | FINAL                               |
| Version                                   | 1.0                                 |
| QRA reference                             | QRATF/18/2090                       |
|                                           |                                     |

### Document details

## Copyright

This publication is protected by the Copyright Act 1968.

© The State of Queensland (Queensland Reconstruction Authority), October 2018.

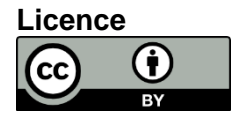

This work is licensed by State of Queensland (Queensland Reconstruction Authority) under a Creative Commons Attribution (CC BY) 4.0 International licence. To view a copy of this licence, visit: <a href="http://www.creativecommons.org/licenses/by/4.0/">www.creativecommons.org/licenses/by/4.0/</a>

In essence, you are free to copy, communicate and adapt this *MARS Portal user guide – in-field assessment*, as long as you attribute the work as follows.

#### Attribution

The Management and Reporting System (MARS) is a product of the Queensland Reconstruction Authority.

#### Interpreter

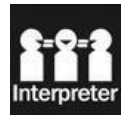

The Queensland Government is committed to providing accessible services to Queenslanders from all culturally and linguistically diverse backgrounds. If you have difficulty in understanding this report, you can access the Translating and Interpreting Services via www.qld.gov.au/languages or by phoning 13 14 50.

#### Disclaimer

While every care has been taken in preparing this publication, the State of Queensland accepts no responsibility for decisions or actions taken as a result of any data, information, statement or advice, expressed or implied, contained within. To the best of our knowledge, the content was correct at the time of publishing.

#### Copies

Copies of this publication are available on our website at <u>https://www.qra.qld.gov.au/funding/mars-disaster-funding-application-portal</u>

#### Contact

Queensland Reconstruction Authority Phone (07) 3008 7200 info@qra.qld.gov.au www.qra.qld.gov.au

# Table of contents

| 1 Introduction |                                        |    |  |  |  |
|----------------|----------------------------------------|----|--|--|--|
| 2 In-f         | ield assessment (IFA) set up and views | 5  |  |  |  |
| 2.1            | IFA set-up                             | 5  |  |  |  |
| 2.2            | IFA line item view                     | 5  |  |  |  |
| 3 IFA          | completion                             | 6  |  |  |  |
| 3.1            | Viewing IFA recommendations            |    |  |  |  |
| 3.2            | Accepting IFA recommendations          |    |  |  |  |
|                | 3.2.1 Tracking options                 |    |  |  |  |
|                | 3.2.2 Filtering highlighted lines      | 10 |  |  |  |
| 4 Loc          | dging a submission                     | 11 |  |  |  |

# 1 Introduction

| Background     | The Management and Reporting System (MARS) was developed by the<br>Queensland Reconstruction Authority (QRA) to support councils and state<br>agencies with disaster funding applications. The system aims to improve<br>efficiency in requesting and activating disaster funding, as well as lodging<br>and assessing funding submissions for disaster events occurring from 1<br>November 2018.                                                              |
|----------------|----------------------------------------------------------------------------------------------------|
| Purpose        | The purpose of this document is to guide the user through actions relating<br>to an in-field assessment in the MARS Portal. An in-field assessment (IFA)<br>is a combined assessment (Compliance and Value for Money) conducted in<br>close consultation with an applicant. It is undertaken at QRA's discretion<br>and can only be done on a draft submission.                                                                                                |
| Audience       | This user guide is intended for MARS Portal users in an applicant organisation, i.e. the authorised users most likely to build or lodge a Disaster Recovery Funding Arrangements (DRFA) submission.                                                                                                    |
| Pre-requisites | <ul> <li>This user guide has been designed with a focus on system functionality, and assumes users have:</li> <li>basic PC skills</li> <li>basic knowledge of Microsoft applications</li> <li>an understanding of the Disaster Recovery Funding Arrangements (DRFA)</li> <li>already been set up with access to the MARS Portal, with the role of Submission Builder as a minimum</li> <li>been involved in preparing the draft submission in MARS.</li> </ul> |
| Support        | For MARS Portal technical support, please contact the QRA Support Team on <a href="mailto:support@qra.qld.gov.au">support@qra.qld.gov.au</a>                                                                                                    |

# 2 In-field assessment (IFA) set up and views

## 2.1 IFA set-up

Organisations can request an IFA on a draft submission. The draft submission should be in MARS and include supporting evidence. It should also be validated in MARS to ensure any discrepancies or issues can be addressed. The request for an IFA is done in consultation with the relevant QRA Regional Liaison Officer and does not require an action in MARS.

If QRA confirms they will undertake an IFA, the QRA assessment team will access the draft submission in MARS and identify the line items in the submission to be included in the IFA. These line items cannot be edited by the organisation once an IFA has been created and will be locked in a view-only state. New lines can be added to the draft submission by the organisation but will not be included in the IFA unless requested during IFA.

Once the IFA record has been created by QRA, the organisation can see this on the submission details page. The page will now display an **in-field assessment** badge, and an in-field assessment summary section, as shown below.

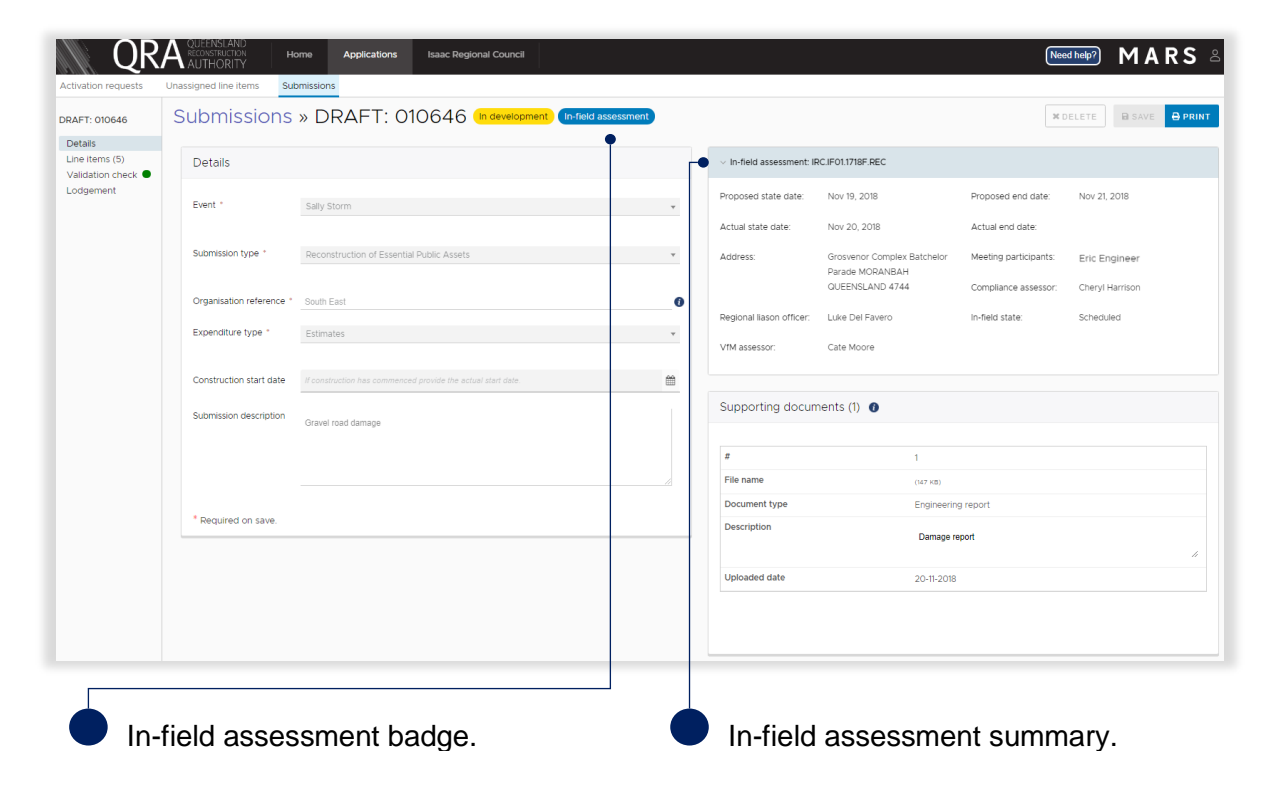

## 2.2 IFA line item view

On the line items page, each line item included in the IFA will display the **IFA-in-progress** notification, and is locked until the IFA is complete. Line items not included or removed from the IFA will not have the notification and can be updated by the organisation at any time.

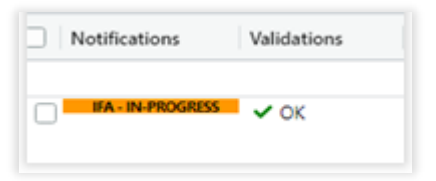

# 3 IFA completion

## 3.1 Viewing IFA recommendations

When QRA assessors have completed the IFA, the submission lines will be unlocked for the organisation to review. The image below shows the updated IFA summary on the right of the **submission details** page.

| QR                                 |                           | me Applications            | Isaac Regional Council                 |   |                                             |                                                | Nee                   |                    |
|------------------------------------|---------------------------|----------------------------|----------------------------------------|---|---------------------------------------------|------------------------------------------------|-----------------------|--------------------|
| Activation requests                | Unassigned line items Sub | missions                   |                                        |   |                                             |                                                |                       |                    |
| DRAFT: 010646                      | Submissions               | » DRAFT: 01                | 0646 In development In-field assessmen |   |                                             |                                                | ×D                    | ELETE SAVE 🖶 PRINT |
| Details                            |                           |                            |                                        |   |                                             |                                                |                       |                    |
| Line items (6)<br>Validation check | Details                   |                            |                                        |   | <ul> <li>In-field assessment: IF</li> </ul> | RC.IF01.1718F.REC                              |                       |                    |
| Lodgement                          | Event *                   | Sally Storm                |                                        | ¥ | Proposed state date:                        | Nov 19, 2018                                   | Proposed end date:    | Nov 21, 2018       |
|                                    |                           |                            |                                        |   | Actual state date:                          | Nov 20, 2018                                   | Actual end date:      | Nov 20, 2018       |
|                                    | Submission type *         | Reconstruction of Essentia | Public Assets                          | v | Address:                                    | Grosvenor Complex Batchelor<br>Parade MORANBAH | Meeting participants: | Eric Engineer      |
|                                    | Organisation reference *  | South East                 |                                        | 0 |                                             | QUEENSLAND 4744                                | Compliance assessor:  | Cheryl Harrison    |
|                                    |                           |                            |                                        |   | Regional liason officer:                    | Luke Del Favero                                | In-field state:       | Final              |
|                                    | Expenditure type *        | Estimates                  |                                        | Ŧ |                                             |                                                |                       |                    |
|                                    |                           |                            |                                        |   | VfM assessor:                               | Cate Moore                                     |                       |                    |

Navigate to the line items page to see the full grid view.

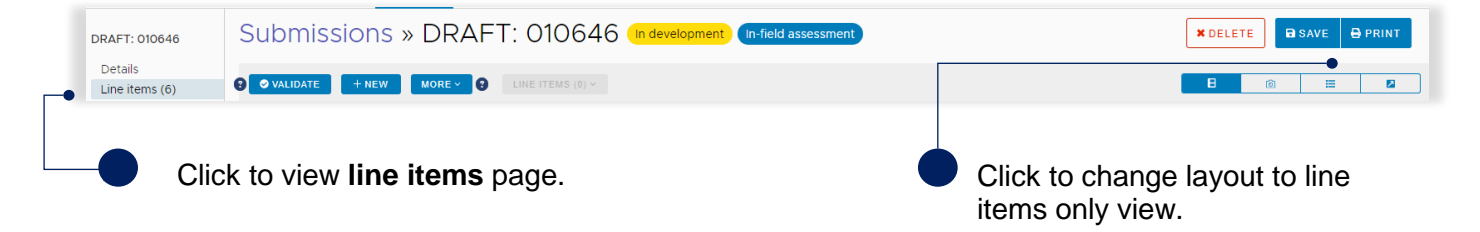

On the **line items** page the notification column has been updated to indicate the line items included in the IFA, as shown below.

| QR                        |                                                                                                    | Home        | Applications | lsaac Re             | gional Cou | Incil    |                              |               |
|---------------------------|----------------------------------------------------------------------------------------------------|-------------|--------------|----------------------|------------|----------|------------------------------|---------------|
| Activation requests       | Unassigned line items                                                                                                    | Submissions |              |                      |            |          |                              |               |
| DRAFT: 010646             | Submissio                                                                                                    | ns » DF     | RAFT: O      | 0646                 | In dev     | elopment | In-fie                       | ld assessment |
| Details<br>Line items (6) | Image: State of the state of the state |             |              |                      |            |          |                              |               |
| Validation check          | Submission View                                                                                                    |             |              |                      |            |          |                              |               |
|                           |                                                                                                    |             | Reference    | References Bulk uplo |            |          | Asset details                |               |
|                           |                                                                                                    |             |              |                      |            |          |                              |               |
|                           | Notifications V                                                                                                    | alidations  | Comments     | ld ↑                 | # Phot     | Pre e    | Post                         | Туре          |
|                           | INFIELD                                                                                                    | ✔ OK        |              | ₽000001              | <b>₽</b> 2 | <b>A</b> | Redcliff<br>e Vale<br>Road - | Road - gravel |
|                           | INFIELD V                                                                                                    | • ОК        |              | €000002              | <b>≙</b> 2 |          | Redcliff<br>e Vale<br>Road - | Road - gravel |
|                           | INFIELD                                                                                                    | ∕ OK        |              | 000003               | <b>≙</b> 3 | <b>a</b> | Redcliff<br>e Vale           | Road - gravel |
|                           |                                                                                                    |             | In-field     | notifica             | ation fl:  | ad       |                              |               |

View the IFA line items by clicking the default view pull-down menu and selecting **IFA view**, as shown below.

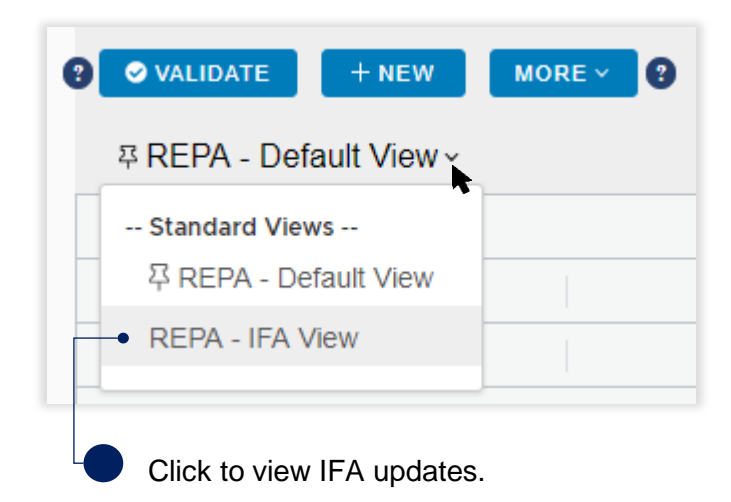

Scroll across the grid to view IFA columns on the right. Note these columns are read-only. The last column on the right is the **difference** column, showing the changes made per line item during the IFA.

| <b>☆R</b> EP | ☆REPA - IFA View ~          |          |            |      |            |         |          |          |                 |     |            |          |             |          |           |
|--------------|-----------------------------|----------|------------|------|------------|---------|----------|----------|-----------------|-----|------------|----------|-------------|----------|-----------|
| 📼 Drag       | Trag here to set row groups |          |            |      |            |         |          |          |                 |     |            |          |             |          |           |
|              |                             |          |            |      |            |         |          |          |                 |     |            |          |             |          |           |
|              |                             |          |            |      |            |         |          |          |                 |     |            |          |             |          |           |
| Rate         |                             | Value    | (excl GST) | Proj | ect Manage | Esca    | alation  | Co       | ntingency       | Tot | al Value   | Indi     | irect Total | Diffe    | ence      |
| <b>A</b>     |                             | <b>A</b> | \$2,389.20 |      | \$238.92   |         | \$119.46 |          | \$467.44        | ۵   | \$3,215.02 |          | \$825.82    | _        | \$129.45  |
| <b>A</b>     | \$29.20                     | •        | \$438.00   | •    | \$43.80    | <b></b> | \$21.90  | <b>A</b> | \$84.10         | •   | \$587.80   | -        | \$149.80    | <b>A</b> | \$-587.79 |
|              | \$27.20                     |          | \$81.60    |      | \$8.16     | <b></b> | \$4.08   | <b>A</b> | <b>\$</b> 18.28 | •   | \$112.12   | <b>A</b> | \$30.52     | <b>A</b> | \$-112.12 |

## 3.2 Accepting IFA recommendations

IFAs are conducted in close consultation with the organisation with the aim of coming to an agreement on final recommendations. Following an IFA an organisation can either accept the recommendations captured by QRA, or make changes to the submission data. Any line items changed from what was agreed during the IFA will be need to be re-assessed by QRA after lodgement.

To accept the recommendations captured by QRA in the IFA, select one or more line items and **accept in-field recommendations** from the **line items** button as shown below.

| ❷ ● VALIDATE + NEW MORE ~ ❷        | LINE ITEMS (2) Y                                            | в            | 0             | ≣ |
|------------------------------------|-------------------------------------------------------------|--------------|---------------|---|
| ≫REPA - IFA View ∽                 | Line item editing                                           |              |               |   |
|                                    | 🕒 Clone                                                     |              |               |   |
| Drag here to set row groups        | i Delete                                                    |              |               |   |
|                                    | Populate chainage from coordinates                          |              | Asset details |   |
|                                    | Populate coordinates from chainage                          |              |               |   |
| Notifications Validations Comments | <ul> <li>Ø Accept In-field Recommendations</li> </ul>       | it           | Туре          |   |
|                                    | Line item assignment                                        |              |               |   |
| INFIELD V OK                       | Move to submission                                          | ledcliff     | Road - gravel |   |
|                                    | i Move to unassigned                                        | 'ale<br>ad - |               |   |
| INFIELD V OK                       | 🖋 Highlight selected line items                             | ledcliff     | Road - gravel |   |
|                                    | Remove highlight from selected line item                    | lale<br>ad - |               |   |
|                                    |                                                             |              |               |   |
| Select one or more line items.     | Select to accept in-field re<br>from the line items button. | comm         | endations     | i |

During an IFA if a line item was made ineligible/not recommended with a value of \$0.00, the line item needs to be deleted before lodgement.

Accepting the recommended values will copy the values in the IFA columns, and overwrite the original submitted values in the draft submission. Click **yes** to continue.

| Copy recommended values                                                                                                    |            |  |  |  |  |  |  |
|----------------------------------------------------------------------------------------------------|------------|--|--|--|--|--|--|
| Copying the In-field assessment outcomes will overwrite any previously entered values for the selected lines. Are you sure you want to continue? |            |  |  |  |  |  |  |
|                                                                                                    | CANCEL YES |  |  |  |  |  |  |

## 3.2.1 Tracking options

Line items can be highlighted to help track progress of reviewing line items after an IFA. Use highlighting to:

- identify line items as you accept IFA recommendations, or
- identify which line items have been actioned i.e. accepted recommendations or changed data.

Select one or more line items, and select **highlight selected line items** from the **line items** button, as shown below.

| ♥     VALIDATE     + NEW     MORE ∨     ♥          | LINE ITEMS (1) Y                                  |
|----------------------------------------------------|---------------------------------------------------|
| 꼭 REPA - Default View ~                            | Line item editing                                 |
| 89                                                 | Clone .                                           |
| Eg Drag here to set row groups                     | i Delete                                          |
|                                                    |                                                   |
|                                                    | Populate coordinates from chainage                |
| Notifications         Validations         Comments | ⊘ Accept In-field Recommendations                 |
|                                                    | Line item assignment                              |
| • V OK                                             | Move to submission                                |
|                                                    | 🛍 Move to unassigned                              |
| INFIELD V OK                                       | <ul> <li>Mighlight selected line items</li> </ul> |
|                                                    | Remove highlight from selected line items         |
| Select one or more line items.                     | Select to highlight selected line items           |

Selected line items are highlighted in the grid. Continue as you progress though the submission per line item.

| VALIDATE           | + NEW       |          | LINE ITEMS (1) Y |            |           |                              | B             |
|--------------------|-------------|----------|------------------|------------|-----------|------------------------------|---------------|
| 꼭 REPA - Defa      | ault View - |          |                  |            |           |                              |               |
| 😫 Drag here to set | row groups  |          |                  |            |           |                              |               |
|                    |             |          | Reference        | es         | Bulk uplo | ad                           | Asset details |
|                    |             |          |                  |            |           |                              |               |
| Notifications      | Validations | Comments | Id 🕇             | # Phot     | Pre e     | Post                         | Туре          |
|                    |             |          |                  |            |           |                              |               |
|                    |             |          |                  |            |           |                              |               |
| ✓ INFIELD          | 🗸 ОК        |          | _000009          | <b>₽</b> 3 | <b>A</b>  | Redcliff<br>e Vale<br>Road - | Road - gravel |

## 3.2.2 Filtering highlighted lines

To change views of highlighted line items, select the **filter highlighted line items** from the **more** button as shown below.

| ♥     ♥ VALIDATE     + NEW                                 | MORE Y              | LINE ITEMS (1) ~                                             |             |                    | [                            | В |
|------------------------------------------------------------|---------------------|--------------------------------------------------------------|-------------|--------------------|------------------------------|---|
| 후 REPA - Default View ~                                    | 🖹 Import for        | rm                                                           | 0           |                    |                              |   |
| Drag here to set row groups                                | 🕅 Export lin        | e items                                                      | 0           |                    |                              |   |
|                                                            | C Refresh f         | ields<br>a report                                            |             | Bulk upload        | Asset details                |   |
| Notifications Validations                                  | T Filter high       | hlighted line items                                          | >           | • 🖋 Show highlig   | hted line items              | ] |
| INFIELD V OK                                               |                     |                                                              |             |                    |                              |   |
| Select to only show line items that have been highlighted. | Sel<br>iten<br>higl | ect to only show I<br>ns that have <i>not</i> b<br>hlighted. | ine<br>been | Select to items in | o show all line<br>the grid. |   |

# 4 Lodging a submission

Organisations should aim to lodge their submission in the MARS Portal within five business days of IFA completion. Guidance on updating and validating line items, and lodging submissions in the MARS Portal can be found in the <u>MARS Portal user guide – activations and submission preparation</u>.

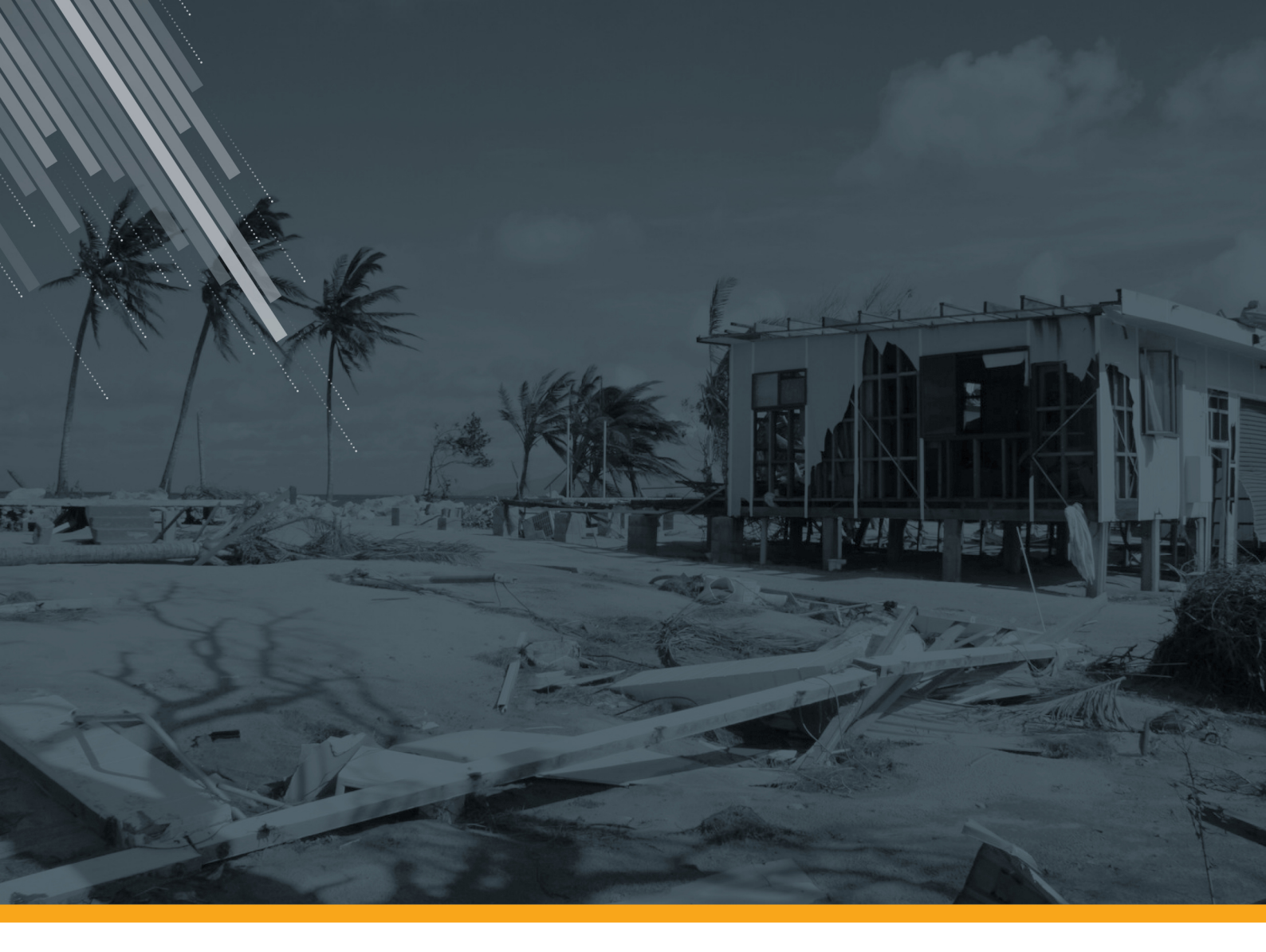

Queensland Reconstruction Authority

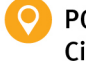

PO Box 15428 City East QLD 4002 (07) 3008 7200

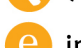

info@qra.qld.gov.au

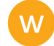

www.qra.qld.gov.au

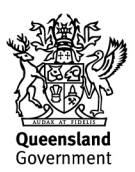